## ตั้งค่า view ภายใน window

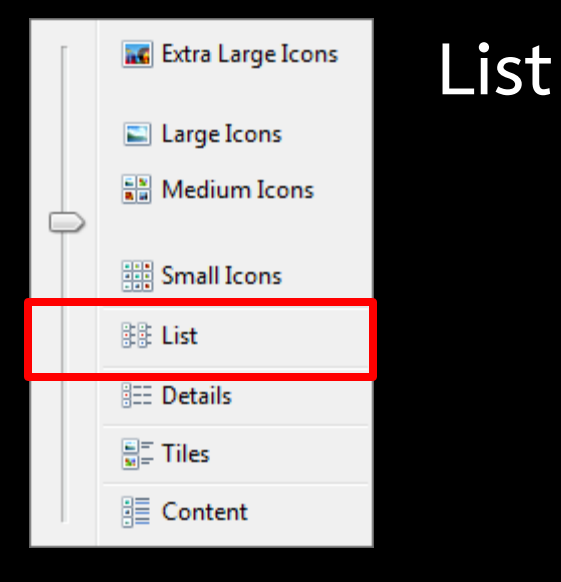

|                                 |                             |                                |                      | - |    | × |
|---------------------------------|-----------------------------|--------------------------------|----------------------|---|----|---|
| 🔾 🗢 🖘 Computer 🕨 New Volu       | ime (D:) 🕨                  | - 49                           | Search New Volume (D | ) |    | Q |
| Organiza z Jackuda in librany z | Share with The New Folder   |                                |                      | 1 | FI |   |
| organize • Include in ibrary •  | Share with * Tyew Tolder    |                                | C*                   |   |    | • |
| ▲ ★ Favorites                   | 鷆 backup apacer             | 퉲 หลักฐาน scan                 |                      |   |    |   |
| Nesktop                         | 🔒 CAI                       | 鷆 เอกสารการสอนวิจัย            |                      |   |    |   |
| 🔛 Recent Places                 | 퉲 Driver Lenovo S9          | 🕋 EDA 6116.mpg                 |                      |   |    |   |
| Downloads                       | 퉲 ET 131                    | 🎒 ET752.ppt                    |                      |   |    |   |
|                                 | 鷆 ET 384(231)               | 🚳 ICT กับการบริหาร copy.ppt    |                      |   |    |   |
| 🖌 🚛 Desktop                     | 鷆 Ex Storyboard             | 🎒 ICT กับการบริหาร.ppt         |                      |   |    |   |
| 4 🧊 Libraries                   | 鷆 Games                     | 📄 pass ds it.txt               |                      |   |    |   |
| Documents                       | 퉬 ICTกับการบริหาร copy      | 🛃 กำหนดขนาดกลุ่มตัวอย่างการวิ  | ลัย.doc              |   |    |   |
| 🛛 🎝 Music                       | 퉲 movie                     | 🎒 ด้วอย่างสื่อ pp ประกอบการสอง | ы cap.ppt            |   |    |   |
| Pictures                        | 퉲 others                    | 🦳 รหัสเว็บกาควิชา.txt          |                      |   |    |   |
| Videos                          | 鷆 photo                     |                                |                      |   |    |   |
| Homegroup                       | 퉲 powerpoint                |                                |                      |   |    |   |
| DAT                             | 퉬 Powerpoint template       |                                |                      |   |    |   |
| 4 🖳 Computer                    | 鷆 Program                   |                                |                      |   |    |   |
| MINDOWS (C:)                    | 퉲 song                      |                                |                      |   |    |   |
| New Volume (D:)                 | 퉬 System Volume Information |                                |                      |   |    |   |
| My Web Sites on MSN             | 鷆 ด้นฉบับ ECT 3302          |                                |                      |   |    |   |
| > 💁 Nero Scout                  | 퉲 ดำรา                      |                                |                      |   |    |   |
| 🖉 🙀 Network                     | 🍌 555N2                     |                                |                      |   |    |   |
| ⊳ 🖳 BENQ-PC                     | 퉲 ในหลวง                    |                                |                      |   |    |   |
| ▷ 💭 PC2011031515QFU             | 퉲 บทเรียน(อุทัยวรรณ)        |                                |                      |   |    |   |
| Image: Second Panel Panel       | 퉲 พระพิมเนศาร               |                                |                      |   |    |   |
| Recycle Bin                     | 퉲 พีเด็ก                    |                                |                      |   |    |   |
|                                 | 퉲 มาตราสะกด 9 แม่           |                                |                      |   |    |   |
|                                 | 鷆 ລາຍຄັກ                    |                                |                      |   |    |   |
|                                 | 퉲 วิทยานิพนธ์               |                                |                      |   |    |   |
| 36 items                        |                             |                                |                      |   |    |   |

แสดงข้อมูลเป็น icon

Details

## ตั้งค่า view ภายใน window

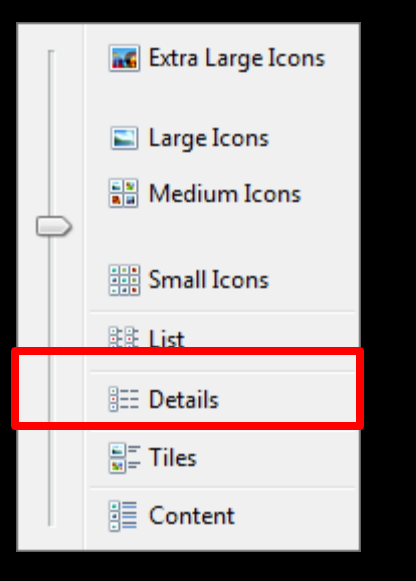

|                              |                           |                  |                  |         | ×  |
|------------------------------|---------------------------|------------------|------------------|---------|----|
| 😋 💭 🗢 🖬 🖌 Computer 🕨 New Vol | ume (D:) 🕨                | <b>- 4</b> ∳ 5   | Search New Volun | ne (D:) | Q  |
| Organize                     | Share with 👻 New folder   |                  |                  |         | 0  |
| ☆ Favorites                  | Name                      | Date modified    | Туре             | Size    | -  |
| Desktop                      | backup apacer             | 26/3/2013 10:25  | File folder      |         |    |
| Recent Places                | CAI                       | 19/2/2012 12:35  | File folder      |         |    |
| Downloads                    | Driver Lenovo S9          | 26/12/2009 9:51  | File folder      |         |    |
| -                            | 📕 ET 131                  | 14/8/2013 15:53  | File folder      |         |    |
| n Desktop                    | ET 384(231)               | 19/2/2012 12:29  | File folder      |         |    |
| 🥽 Libraries                  | Ex Storyboard             | 12/12/2012 21:41 | File folder      |         |    |
| Documents                    | \mu Games                 | 31/1/2012 11:12  | File folder      |         |    |
| 👌 Music                      | 퉬 ICTกับการบริหาร copy    | 25/8/2012 21:12  | File folder      |         | E  |
| Pictures                     | 퉬 movie                   | 6/8/2013 18:46   | File folder      |         |    |
| 📑 Videos                     | 퉬 others                  | 25/3/2013 10:35  | File folder      |         |    |
| n Homegroup                  | 퉬 photo                   | 30/7/2013 13:26  | File folder      |         |    |
| 🔋 OAT                        | 퉬 powerpoint              | 31/7/2013 12:46  | File folder      |         |    |
| 👰 Computer                   | 🎉 Powerpoint template     | 19/2/2012 12:35  | File folder      |         |    |
| a windows (C:)               | 🎉 Program                 | 10/8/2012 21:36  | File folder      |         |    |
| 👝 New Volume (D:)            | 🔒 song                    | 8/8/2013 12:08   | File folder      |         |    |
| 🎉 My Web Sites on MSN        | System Volume Information | 22/12/2009 17:50 | File folder      |         |    |
| 💁 Nero Scout                 | 퉬 ต้นฉบับ ECT 3302        | 5/1/2013 13:20   | File folder      |         |    |
| 🗣 Network                    | 鷆 ตำรา                    | 26/6/2013 22:56  | File folder      |         |    |
| N BENQ-PC                    | 🎉 ธรรมะ                   | 30/1/2012 22:45  | File folder      |         |    |
| PC2011031515QFU              | 🎉 ในหลวง                  | 18/3/2013 10:36  | File folder      |         |    |
| 🗐 Control Panel              | 🎉 บทเรียน(อุทัยวรรณ)      | 19/3/2013 16:30  | File folder      |         |    |
| Recycle Bin                  | 🎉 พระพิมเนศวร             | 20/4/2013 13:43  | File folder      |         |    |
|                              | 🎥 พีเด็ก                  | 23/6/2010 19:40  | File folder      |         |    |
|                              | 🎉 มาตราสะกด 9 แม่         | 13/7/2013 11:47  | File folder      |         | -  |
|                              | ٠                         | III              |                  |         | P. |
| 36 items                     |                           |                  |                  |         |    |

แสดงข้อมูลเป็น icon ขนาดเล็ก 🖉 🖉 🖾 เรียงจากบนลงล่าง และมีรายละเอียดของข้อมูลนั้นประกอบด้วย

## ตั้งค่า view ภายใน window

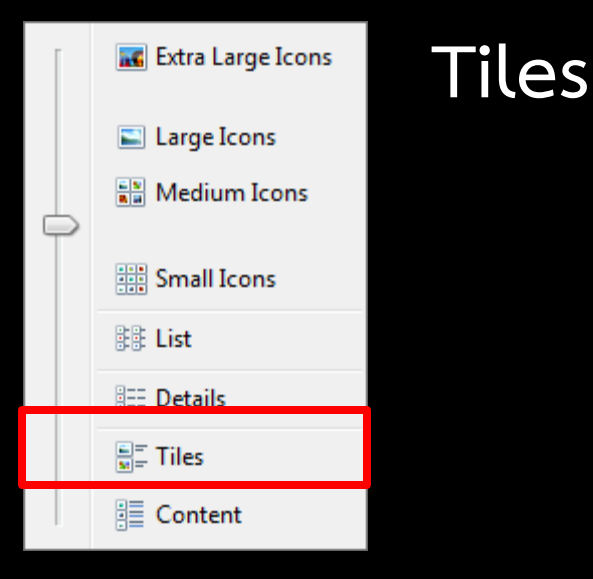

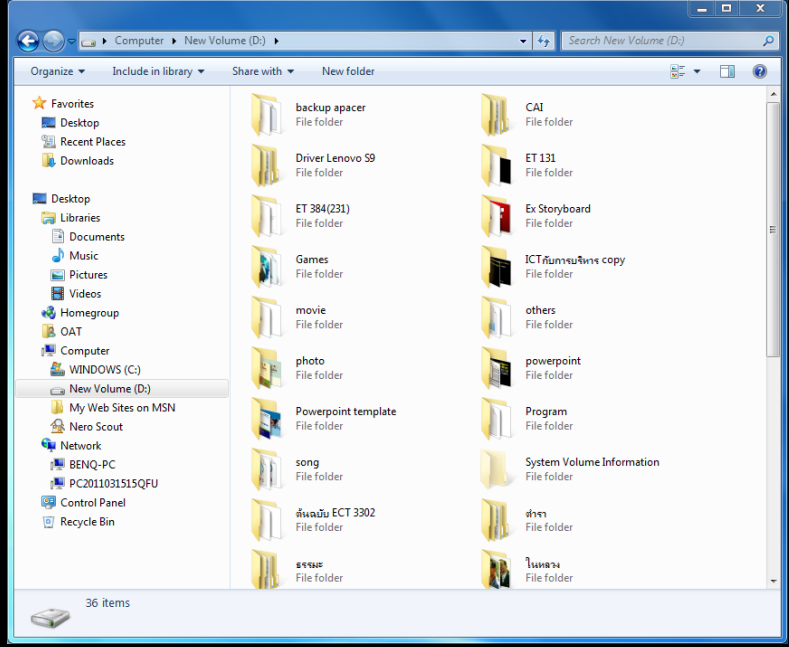

แสดงข้อมูลเป็นรูปภาพ ขนาดกลาง เรียงจากซ้ายไปขวา และ บนลงล่าง

## ตั้งค่า view ภายใน window

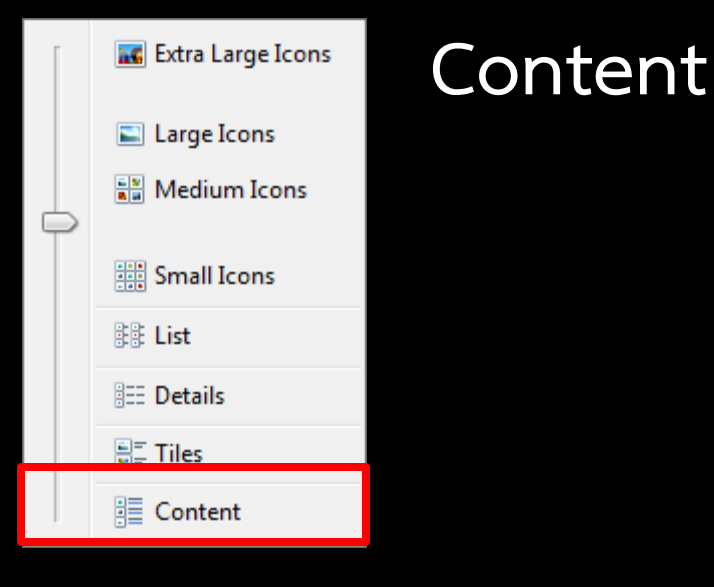

#### \_ 🗆 📈 → Computer → New Volume (D:) → Organize 🔻 Include in library 🔻 Share with **\*** New folder - . . ☆ Favorites backup apacer Date modified: 26/3/2013 10:25 E Desktop 3 Recent Places III CAI Date modified: 19/2/2012 12:35 Downloads Driver Lenovo S9 Date modified: 26/12/2009 9:51 E Desktop Libraries Documents ET 131 Date modified: 14/8/2013 15:53 A Music Pictures ET 384(231) Date modified: 19/2/2012 12:29 H Videos 🚜 Homearoup Ex Storyboard Date modified: 12/12/2012 21:41 A OAT 👰 Computer Games Date modified: 31/1/2012 11:12 MINDOWS (C:) Rew Volume (D:) 퉬 My Web Sites on MSN ICTกับการบริหาร copy Date modified: 25/8/2012 21:12 A Nero Scout 🖬 Network movie Date modified: 6/8/2013 18:46 IN BENO-PC PC2011031515OEU others Date modified: 25/3/2013 10:35 Control Panel Recycle Bin photo Date modified: 30/7/2013 13:26 powerpoint Date modified: 31/7/2013 12:46 36 items S

#### แสดงข้อมูลเป็นรูปภาพขนาดเล็ก เรียงจากบนลงล่าง และมีรายละเอียดเหมือนแบบ details

ในระบบปฏิบัติการ Windows 7 จะมี icon ที่ใช้ Program Folder หรือ ข้อมูลแตกต่างกันไปเพื่อ ให้สะดวกต่อการใช้งาน จึงสามารถ Icon ออกเป็น 4 ประเภท ดังนี้

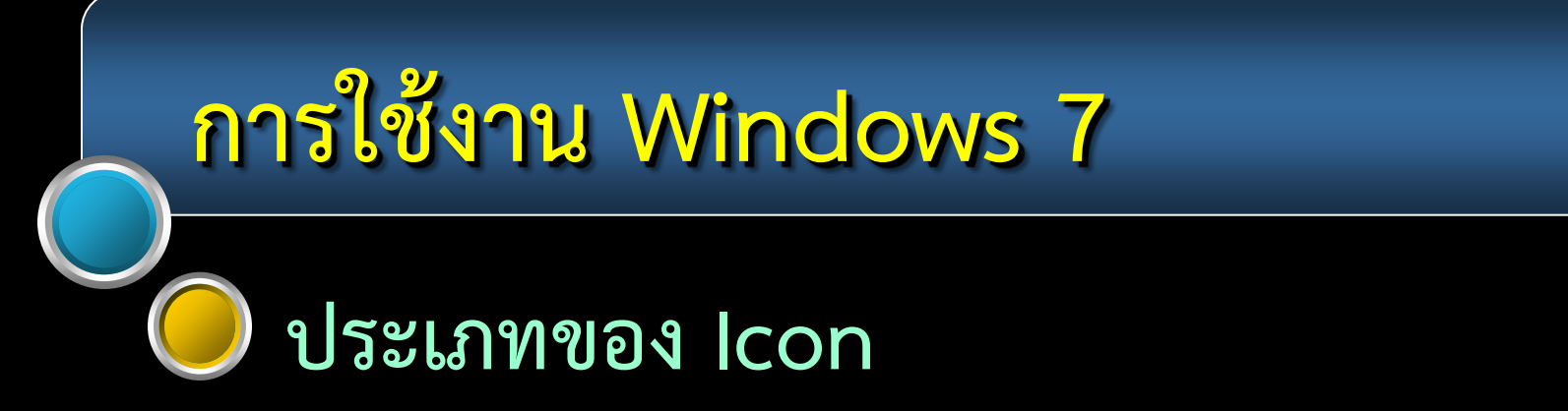

#### lcon แทน Drive มีลักษณะเหมือนกับอุปกรณ์นั้นๆ และมีสัญลักษณ์ พิเศษ สำหรับอุปกรณ์ที่เรียกใช้ผ่านระบ<u>บ Network</u>

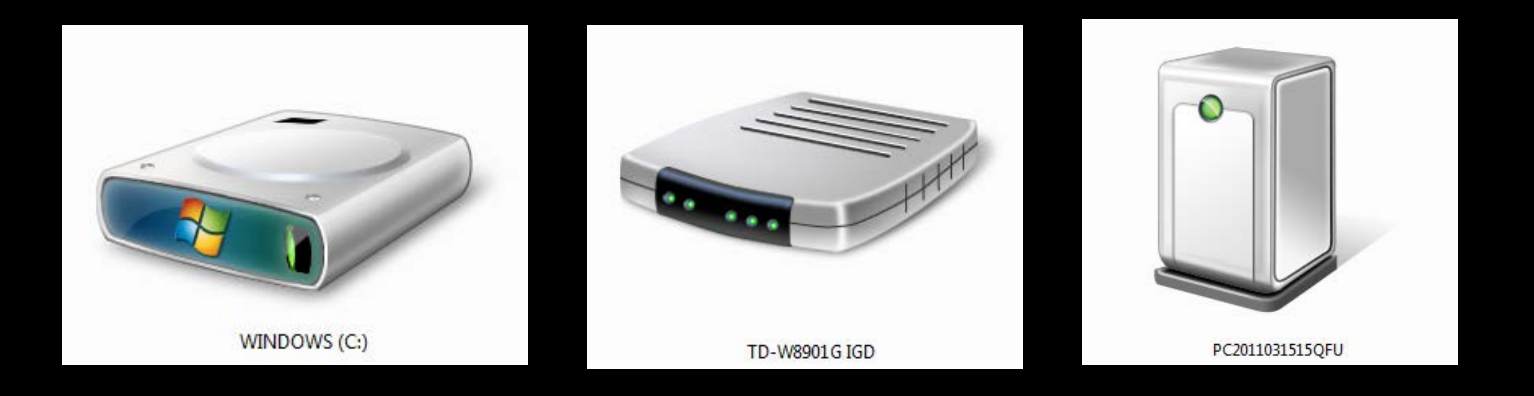

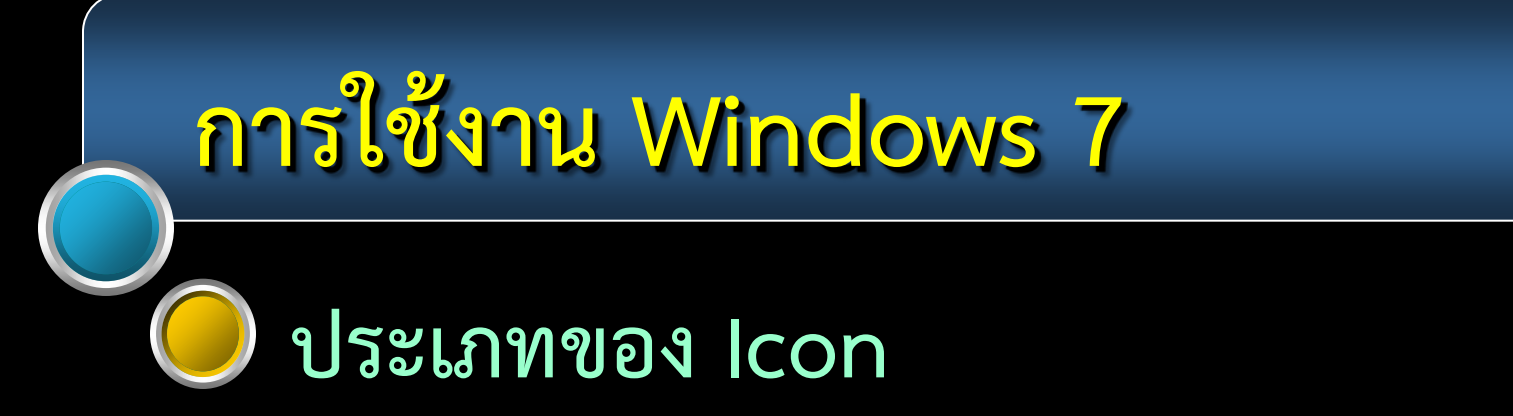

Icon แทน Folder

เป็นรูปแฟ้ม แต่ถ้ามีลักษณะพิเศษเพิ่มเติมบนแฟ้ม หรือ เป็นรูปอื่น จะเป็น Icon แทน folder ของ ระบบปฏิบัติการ เช่น Font หรือ Control Panel

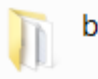

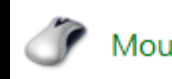

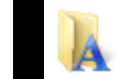

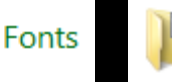

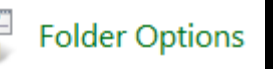

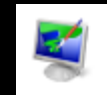

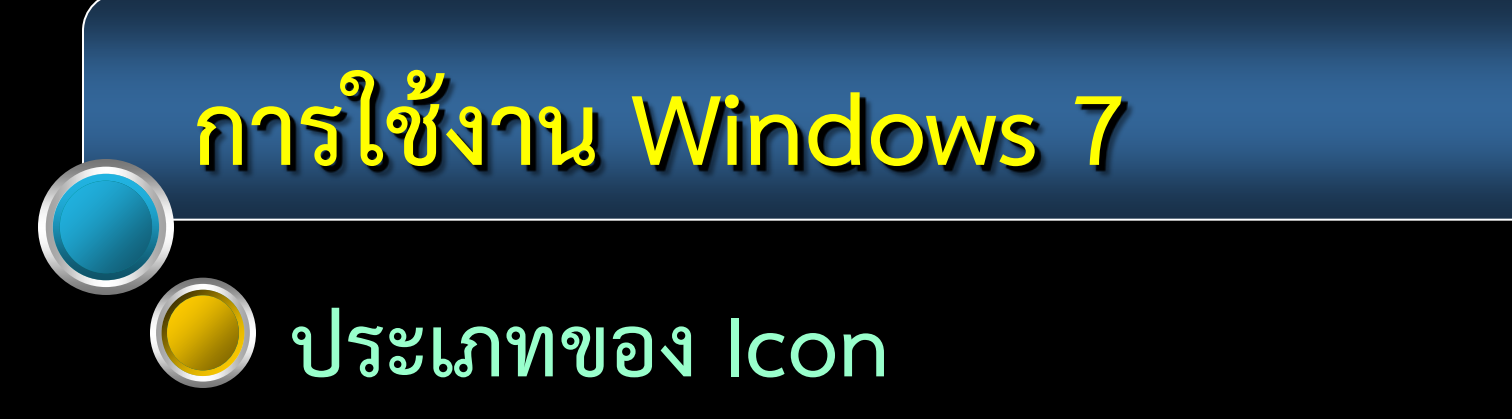

### Icon แทน File จะเป็นรูปแผ่นกระดาษ โดยที่หัวมุมของกระดาษ อาจมี Icon ของ program ที่สร้าง File นั้นกำกับอยู่

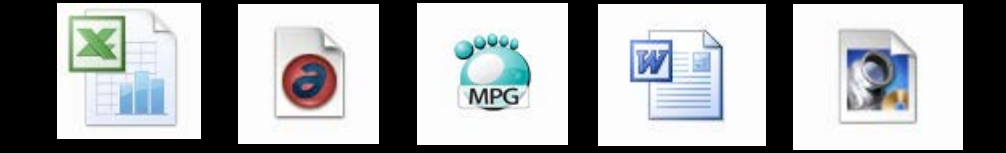

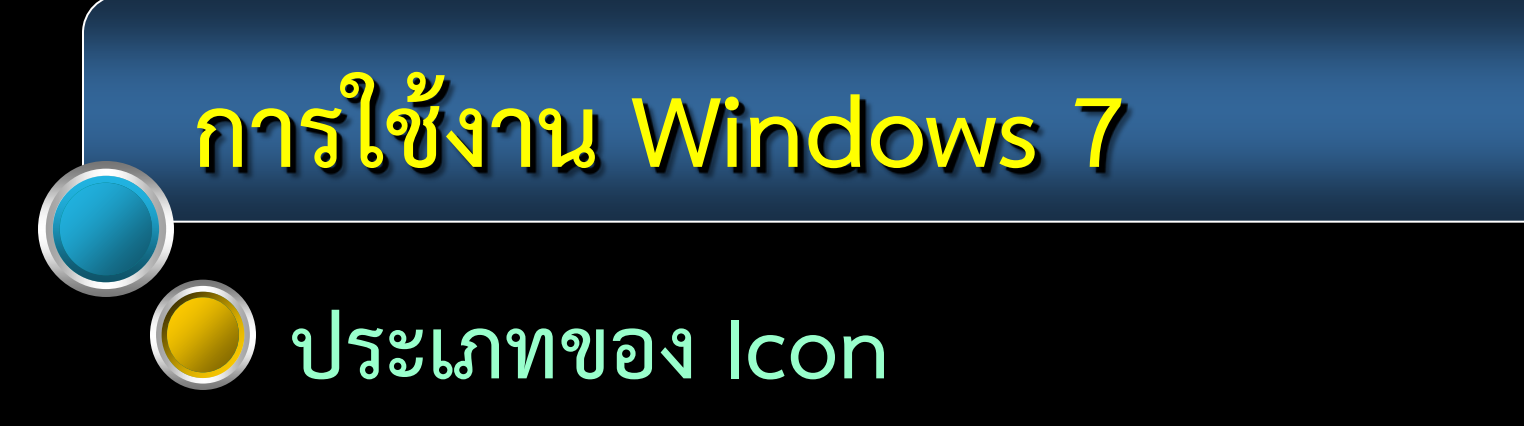

#### lcon แทน Program จะเป็นรูปสัญลักษณ์ที่เกี่ยวข้องกับ program นั้นๆ

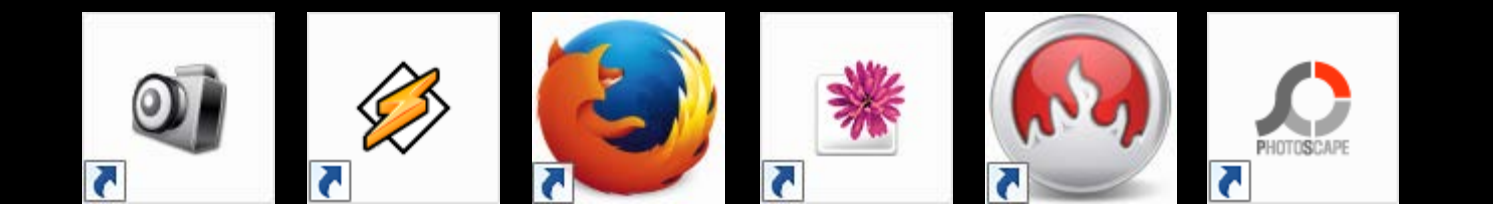

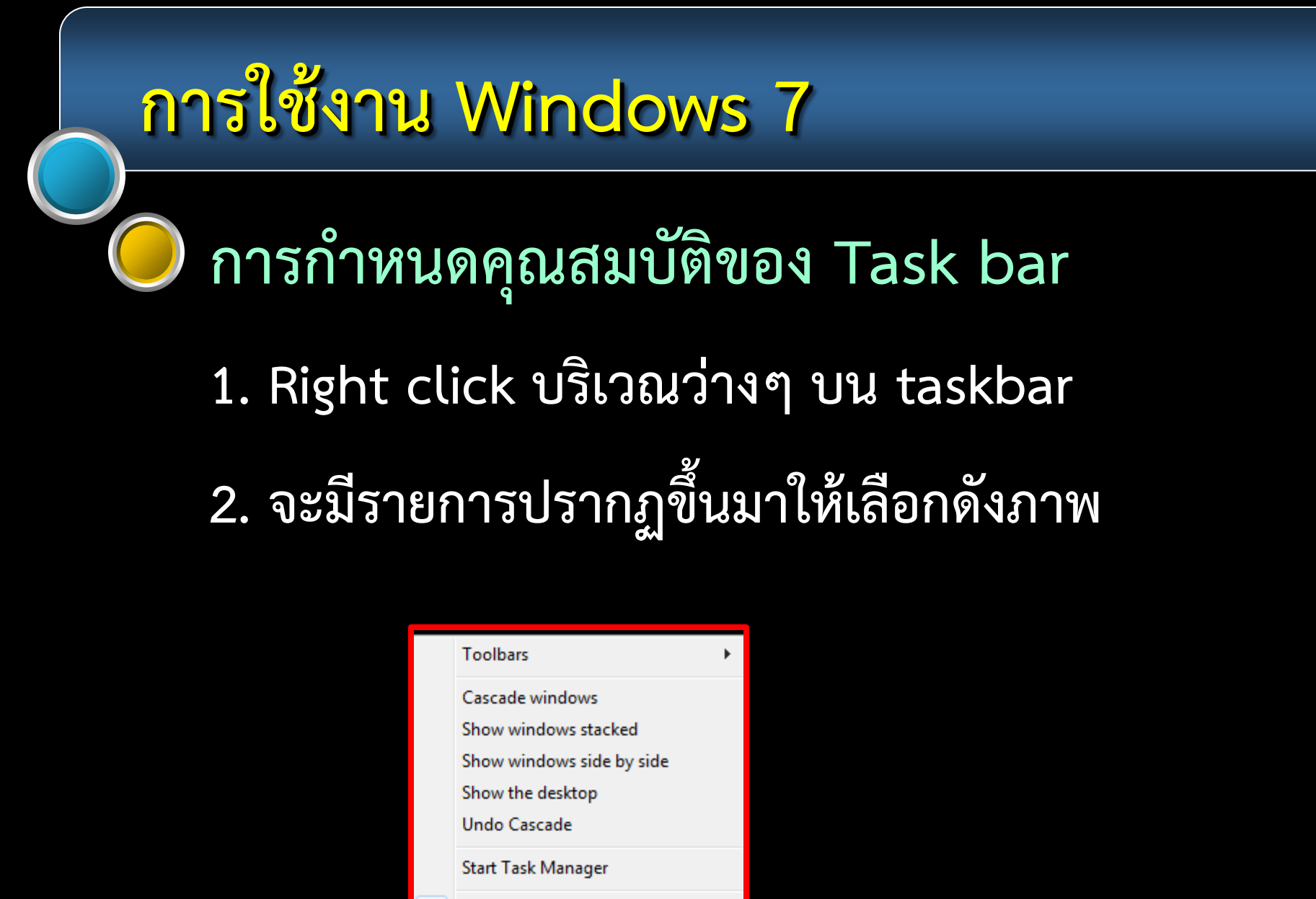

Lock the taskbar Properties

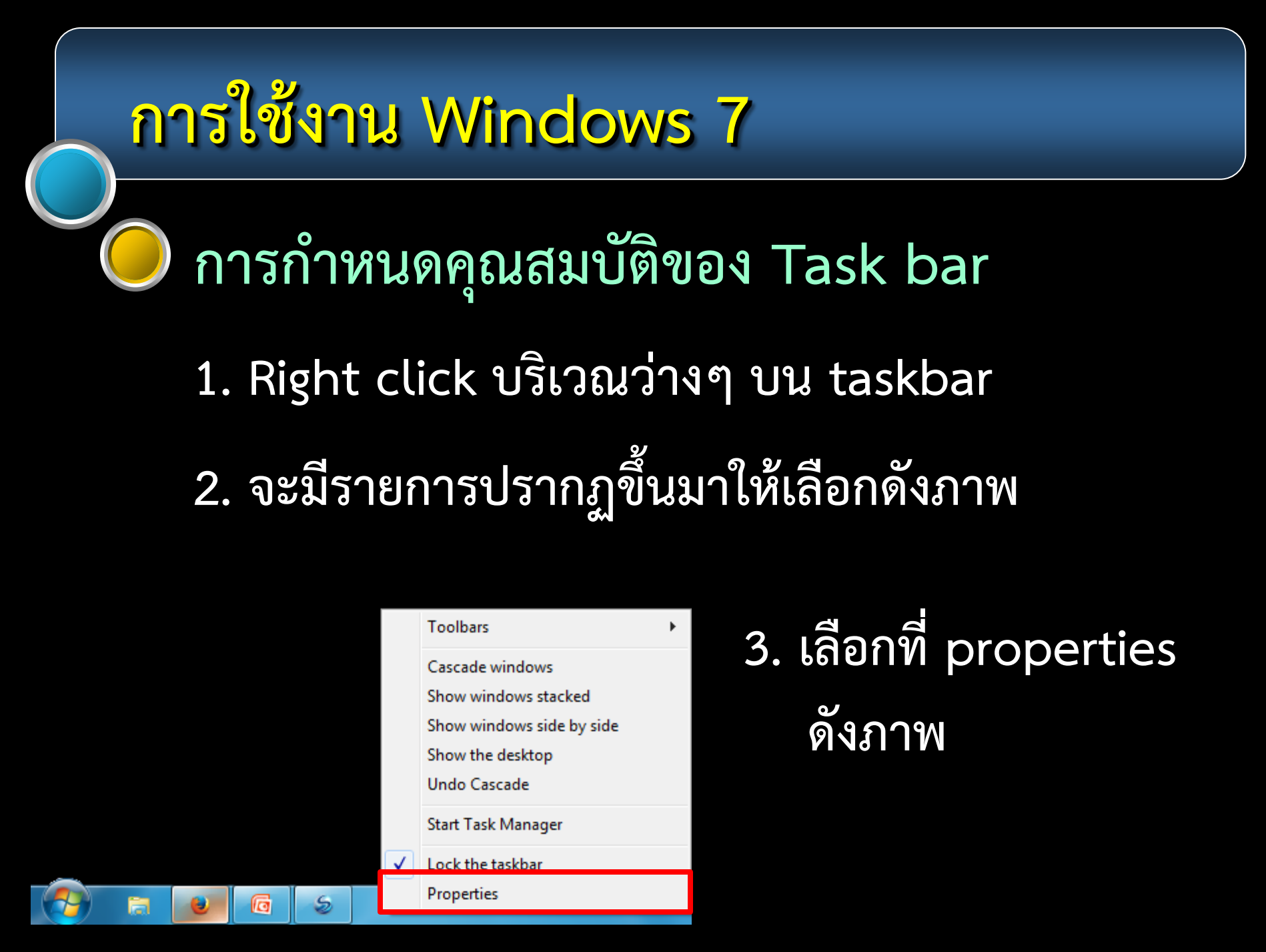

#### การกำหนดคุณสมบัติของ Task bar

| Taskbar and Start Menu Properties                                                                                                    | ×    |
|----------------------------------------------------------------------------------------------------|------|
| Taskbar Start Menu Toolbars                                                                                                    |      |
| Taskbar appearance         Image: Lock the taskbar         Image: Auto-hide the taskbar         Image: Use small icons         Taskbar location on screen:         Bottom         Taskbar buttons: | ]    |
| Notification area<br>Customize which icons and notifications appear in the<br>notification area.                                                                                                   |      |
| Preview desktop with Aero Peek<br>Temporarily view the desktop when you move your mouse to the<br>Show desktop button at end of the taskbar.<br>Use Aero Peek to preview the desktop               |      |
| How do I customize the taskbar?                                                                                                    |      |
| OK Cancel A                                                                                                    | pply |

<u>จากนั้นจะมี</u> dialog box ดังภาพ เลือกที่ tab ของ Taskbar Lock the taskbar กำหนดให้ taskbar ไม่สามารถ <u>เคลื่อนย้ำยได้</u>

#### การกำหนดคุณสมบัติของ Task bar

| 📘 Taskba                     | r and Start N                                    | Aenu Prope                                     | rties                                |            | x   |
|------------------------------|--------------------------------------------------|------------------------------------------------|--------------------------------------|------------|-----|
| Taskbar                      | Start Menu                                       | Toolbars                                       |                                      |            |     |
| Taskb                        | ar appearanc<br>tk the taskbai                   | e                                              |                                      |            |     |
| 🔲 Au                         | to-hide the ta<br>e small icons                  | askbar                                         |                                      |            |     |
| Taskb                        | ar location on                                   | screen:                                        | Bottom                               | •          |     |
| Taskb                        | ar buttons:                                      |                                                | Always combine, hide                 | labels 🔻   |     |
| -Notific<br>Custo<br>notific | ation area<br>mize which icc<br>ation area.      | ons and notifi                                 | cations appear in the                | Customize. |     |
| Previe<br>Tempo<br>Show      | w desktop wi<br>orarily view th<br>desktop butto | th Aero Peek<br>e desktop wi<br>on at end of t | nen you move your mo<br>the taskbar. | use to the |     |
| Us                           | e Aero Peek t                                    | o preview th                                   | e desktop                            |            |     |
| How do                       | I customize t                                    | ne taskbar?                                    |                                      |            |     |
| <u> </u>                     |                                                  |                                                | OK Cancel                            | Ap         | ply |

Auto-hide the taskbar

ซ่อน taskbar อัตโนมัติ เมื่อไม่ได้ใช้งาน

Use small icons แสดง icon ขนาดเล็กบน taskbar

#### การกำหนดคุณสมบัติของ Task bar

| L Taskbar and Start Menu Prope                                                                       | rties                                         |
|----------------------------------------------------------------------------------------------------|-----------------------------------------------|
| Taskbar Start Menu Toolbars                                                                          |                                               |
| Taskbar appearance<br>Lock the taskbar<br>Auto-hide the taskbar<br>Use small icons                   |                                               |
| Taskbar location on screen:                                                                          | Bottom                                        |
| Taskbar buttons:                                                                                     | Always combine, hide labels 🔹                 |
| Notification area<br>Customize which icons and notific<br>notification area.                         | cations appear in the Customize               |
| Preview desktop with Aero Peek<br>Temporarily view the desktop wh<br>Show desktop button at end of t | nen you move your mouse to the<br>he taskbar. |
| Use Aero Peek to preview the                                                                         | e desktop                                     |
| How do I customize the taskbar?                                                                      |                                               |
|                                                                                                    | OK Cancel Apply                               |

Taskbar location on screen

เลือกตำแหน่งที่ให้แสดง taskbar Bottom ด้านล่าง

Left ด้านซ้าย Right ด้านขวา

Top ด้าน<sub>ั</sub>บน

#### การกำหนดคุณสมบัติของ Task bar

| Taskbar and Start Menu Prope                                                                         | rties 🛛 🔍                                                   |
|----------------------------------------------------------------------------------------------------|-------------------------------------------------------------|
| Taskbar Start Menu Toolbars                                                                          |                                                             |
| Taskbar appearance<br>Lock the taskbar<br>Auto-hide the taskbar<br>Use small icons                   |                                                             |
| Taskbar location on screen:                                                                          | Bottom                                                      |
| Taskbar buttons:                                                                                     | Always combine, hide labels 🔹                               |
| Notification area<br>Customize which icons and notifi<br>notification area.                          | cations appear in the Customize                             |
| Preview desktop with Aero Peek<br>Temporarily view the desktop wi<br>Show desktop button at end of t | hen you move your mouse to the<br>the taskbar.<br>e desktop |
| How do I customize the taskbar?                                                                      |                                                             |
|                                                                                                    | OK Cancel Apply                                             |

Taskbar buttons เลือกรูปแบบของปุ่มที่ แสดงบน taskbar

#### การกำหนดคุณสมบัติของ Task bar

| Taskbar and Start Menu Properties                                                                                                    |  |  |  |  |  |  |
|----------------------------------------------------------------------------------------------------|--|--|--|--|--|--|
| Taskbar Start Menu Toolbars                                                                                                    |  |  |  |  |  |  |
| Taskbar appearance<br>Lock the taskbar<br>Auto-hide the taskbar<br>Use small icons                                                                                                   |  |  |  |  |  |  |
| Taskbar location on screen: Bottom                                                                                                    |  |  |  |  |  |  |
| Taskbar buttons: Always combine, hide labels 🔻                                                                                                    |  |  |  |  |  |  |
| Notification area<br>Customize which icons and notifications appear in the<br>notification area.                                                                                     |  |  |  |  |  |  |
| Preview desktop with Aero Peek<br>Temporarily view the desktop when you move your mouse to the<br>Show desktop button at end of the taskbar.<br>Use Aero Peek to preview the desktop |  |  |  |  |  |  |
| How do I customize the taskbar?                                                                                                    |  |  |  |  |  |  |
| OK Cancel Apply                                                                                                    |  |  |  |  |  |  |

Taskbar buttons เลือกรูปแบบของปุ่มที่ แสดงบน taskbar

#### Notification area

กำหนดการแสดงของ icon ที่อยู่ในบริเวณนี้

#### การกำหนดคุณสมบัติของ Task bar

| 📘 Taskba                    | r and Start N                                                                        | Aenu Prope                                                  | erties                                       |               |              | ×    |
|-----------------------------|--------------------------------------------------------------------------------------|-------------------------------------------------------------|----------------------------------------------|---------------|--------------|------|
| Taskbar                     | Start Menu                                                                           | Toolbars                                                    |                                              |               |              |      |
| Taskb                       | ar appearanc<br>ck the taskbar<br>to-hide the ta<br>e small icons                    | e<br>askbar                                                 |                                              |               |              |      |
| Taskb<br>Taskb              | ar location on<br>ar buttons:                                                        | screen:                                                     | Bottom<br>Always co                          | mbine, hide l | ▼<br>abels ▼ |      |
| Notific<br>Custo<br>notific | Notification area<br>Customize which icons and notifications appear in the Customize |                                                             |                                              |               |              |      |
| Previe<br>Tempo<br>Show     | w desktop wi<br>orarily view th<br>desktop butto<br>e Aero Peek t                    | th Aero Peel<br>e desktop w<br>on at end of<br>o preview th | k<br>hen you mo<br>the taskbar<br>ne desktop | ove your mou  | se to the    |      |
| How do                      | I customize t                                                                        | ne taskbar?                                                 |                                              |               |              |      |
|                             |                                                                                      |                                                             | ОК                                           | Cancel        | Ap           | oply |

ตั้งค่าตามความต้องการเรียบร้อย เลือกที่ ปุ่ม Apple ถ้าต้องการ ทดลองใช้งานการตั้งค่าที่เลือกไป

#### การกำหนดคุณสมบัติของ Task bar

| L Taskba                    | r and Start M                                                      | Menu Prope                                                     | rties                                 |                    |            | x   |
|-----------------------------|--------------------------------------------------------------------|----------------------------------------------------------------|---------------------------------------|--------------------|------------|-----|
| Taskbar                     | Start Menu                                                         | Toolbars                                                       |                                       |                    |            |     |
| Taskb                       | ar appearanc<br>ck the taskbai<br>ito-hide the ta<br>e small icons | e<br>r<br>askbar                                               |                                       |                    |            |     |
| Taskb                       | ar location on                                                     | screen:                                                        | Bottom                                |                    | •          |     |
| Taskb                       | ar buttons:                                                        |                                                                | Always o                              | ombine, hide       | e labels 🔻 |     |
| Notific<br>Custo<br>notific | cation area<br>mize which icc<br>cation area.                      | ons and notifi                                                 | ications ap                           | pear in the        | Customize. |     |
| Previe<br>Tempo<br>Show     | ew desktop wi<br>orarily view th<br>desktop butto<br>e Aero Peek t | th Aero Peek<br>ne desktop wi<br>on at end of<br>no preview th | then you m<br>the taskba<br>e desktop | ove your ma<br>Ir. | use to the |     |
| How do                      | I customize t                                                      | he taskbar?                                                    |                                       |                    |            |     |
|                             |                                                                    |                                                                | ОК                                    | Cancel             | Ap         | ply |

ตั้งค่าตามความต้องการเรียบร้อย เลือกที่ ปุ่ม Apple ถ้าต้องการ ทดลองใช้งานการตั้งค่าที่เลือกไป เลือกที่ ปุ่ม OK เพื่อใช้งานการ

ตั้งค่าที่เลือกไป

#### การกำหนดคุณสมบัติของ Task bar

| Taskbar and S                                        | tart Menu Prope                                             | rties                        |                | ×         |
|------------------------------------------------------|-------------------------------------------------------------|------------------------------|----------------|-----------|
| Taskbar Start N                                      | 1enu Toolbars                                               |                              |                |           |
| Taskbar appe                                         | arance<br>askbar                                            |                              |                |           |
| Auto-hide                                            | the taskbar<br>cons                                         |                              |                |           |
| Taskbar locat                                        | ion on screen:                                              | Bottom                       |                | •         |
| Taskbar butto                                        | ons:                                                        | Always o                     | ombine, hide l | abels 🔻   |
| Notification and<br>Customize wh<br>notification and | ea<br>ich icons and notif<br>ea.                            | ications ap                  | opear in the   | Customize |
| Preview deski<br>Temporarily v<br>Show desktop       | top with Aero Peek<br>iew the desktop w<br>button at end of | k<br>hen you m<br>the taskba | ove your mou   | se to the |
| Use Aero I                                           | Peek to preview th                                          | e desktop                    |                |           |
| How do I custo                                       | mize the taskbar?                                           |                              |                |           |
|                                                      |                                                             | ок                           | Cancel         | Apply     |

<u>ตั้งค่าตามความต้องการเรียบร้อย</u> เลือกที่ ปุ่ม Apple ถ้าต้องการ ทดลองใช้งานการตั้งค่าที่เลือกไป เลือกที่ ปุ่ม OK เพื่อใช้งานการ ตั้งค่าที่เลือกไป เลือกที่ ปุ่ม Cancel เพื่อยกเลิก การตั้งค่า

#### การกำหนดการแสดงผลของ Windows 7

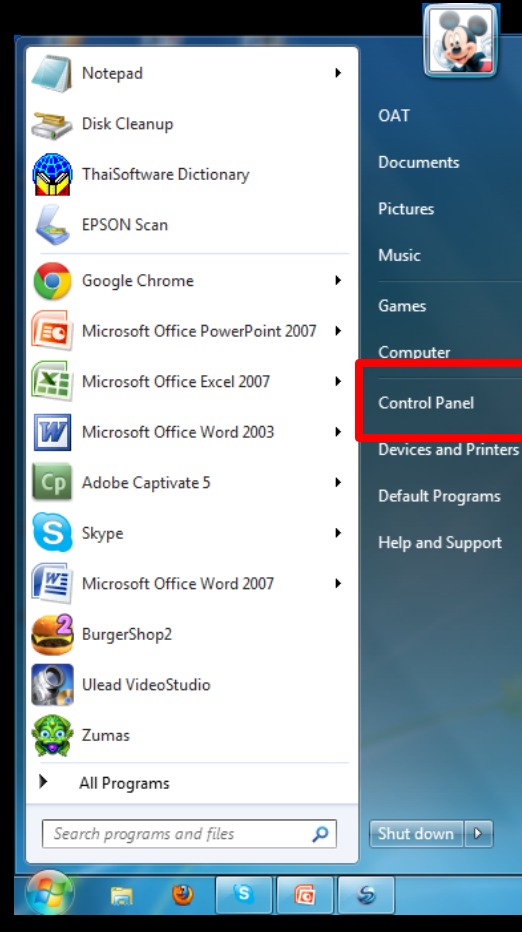

1. Click ที่ start button

2. Click เลือกที่ Control Panel

l Panel

d Support

vn 🛛 🕨

#### การกำหนดการแสดงผลของ Windows 7

|          | Notepad •                        |         |
|----------|----------------------------------|---------|
| 3        | Disk Cleanup                     | ΟΑΤ     |
|          | ThaiSoftware Dictionary          | Docur   |
| 4        | EPSON Scan                       | Picture |
| 0        | Google Chrome                    | Music   |
|          | Microsoft Office PowerPoint 2007 | Game    |
| X        | Microsoft Office Excel 2007      | Comp    |
|          | Microsoft Office Word 2003       | Contro  |
|          | Adaba Cantinata 5                | Device  |
| СР       | Adobe Captivate 5                | Defaul  |
| S        | Skype 🕨                          | Help a  |
| W        | Microsoft Office Word 2007       |         |
| 2        | BurgerShop2                      |         |
| 9        | Ulead VideoStudio                |         |
| <b>@</b> | Zumas                            |         |
| •        | All Programs                     |         |
| Sec      | rch programs and files           | Shut d  |
|          |                                  |         |

1. Click ที่ start button

2. Click เลือกที่ Control Panel

จะปรากฏ window ของ
 Control Panel ขึ้นมา

#### การกำหนดการแสดงผลของ Windows 7

|                                    |                                      |                 |                                   | × |
|------------------------------------|--------------------------------------|-----------------|-----------------------------------|---|
| 🔾 🔍 🔻 🚱 🕨 Control Panel 🕨 All Cont | rol Panel Items 🔸                    | • <del>\$</del> | Search Control Panel              | Q |
| Adjust your computer's settings    |                                      |                 | View by: Large icons 🔻            |   |
| 📢 HomeGroup                        | lndexing Options                     |                 | Intel(R) GMA Driver for<br>Mobile | * |
| Internet Options                   | 살 Java                               | 9               | Keyboard                          |   |
| Location and Other<br>Sensors      | Mail                                 | Ĩ               | Mouse                             |   |
| Nero BurnRights                    | Network and Sharing<br>Center        |                 | Notification Area Icons           |   |
| Parental Controls                  | Performance Information<br>and Tools |                 | Personalization                   |   |
| Phone and Modem                    | Power Options                        |                 | Programs and Features             | Ш |
| QuickTime                          | 🐼 Realtek HD Audio Manager           | Ń               | Recovery                          | _ |
| window                             | v ของ contro                         | lμ              | banel                             |   |
| Taskbar and Start Menu             | Troubleshooting                      | 92              | User Accounts                     | Ŧ |

#### การกำหนดการแสดงผลของ Windows 7

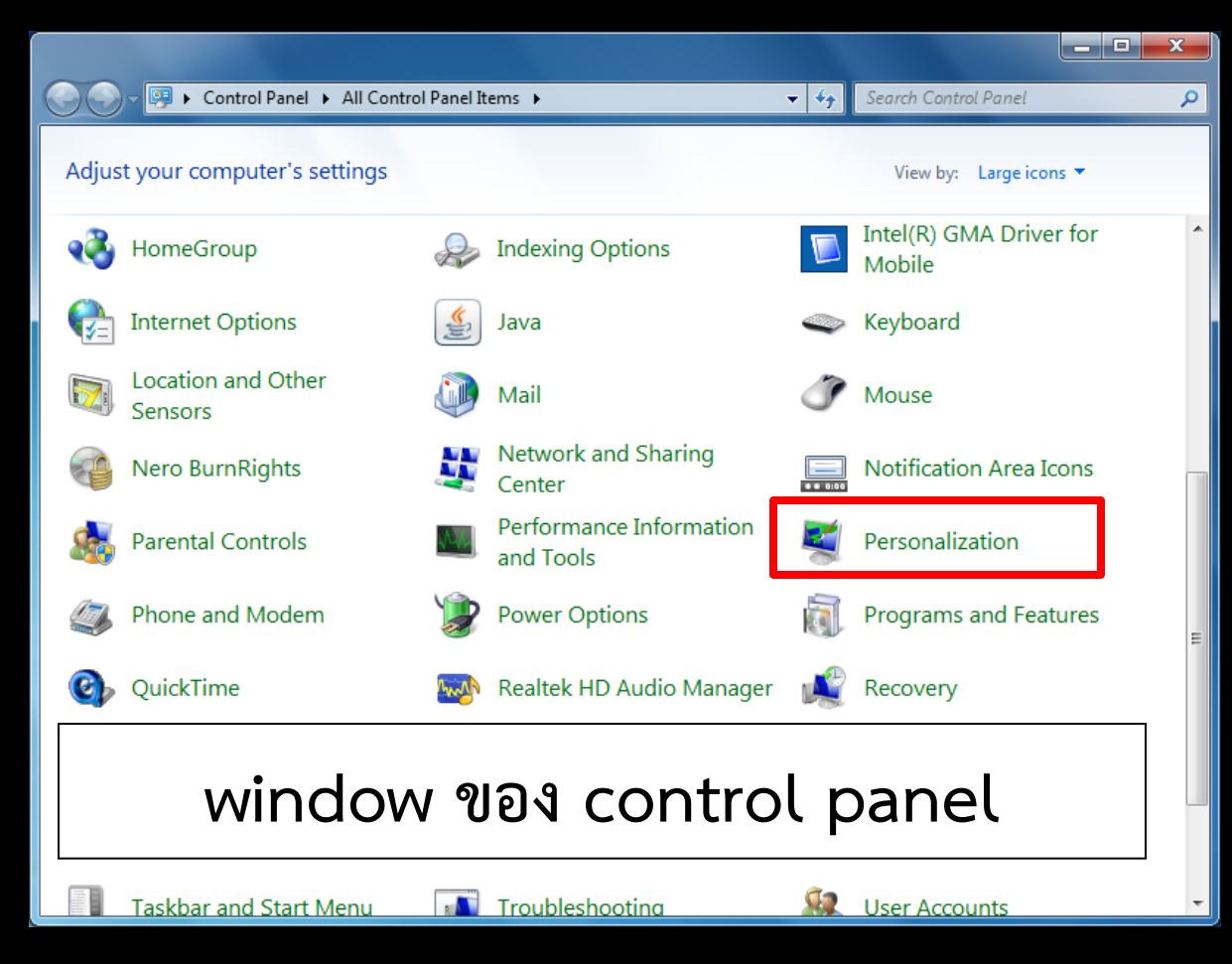

Click เลือกที่ icon Personalization ดังภาพ จากนั้นจะมี window ใหม่ปรากฏขึ้นมาก

#### การกำหนดการแสดงผลของ Windows 7

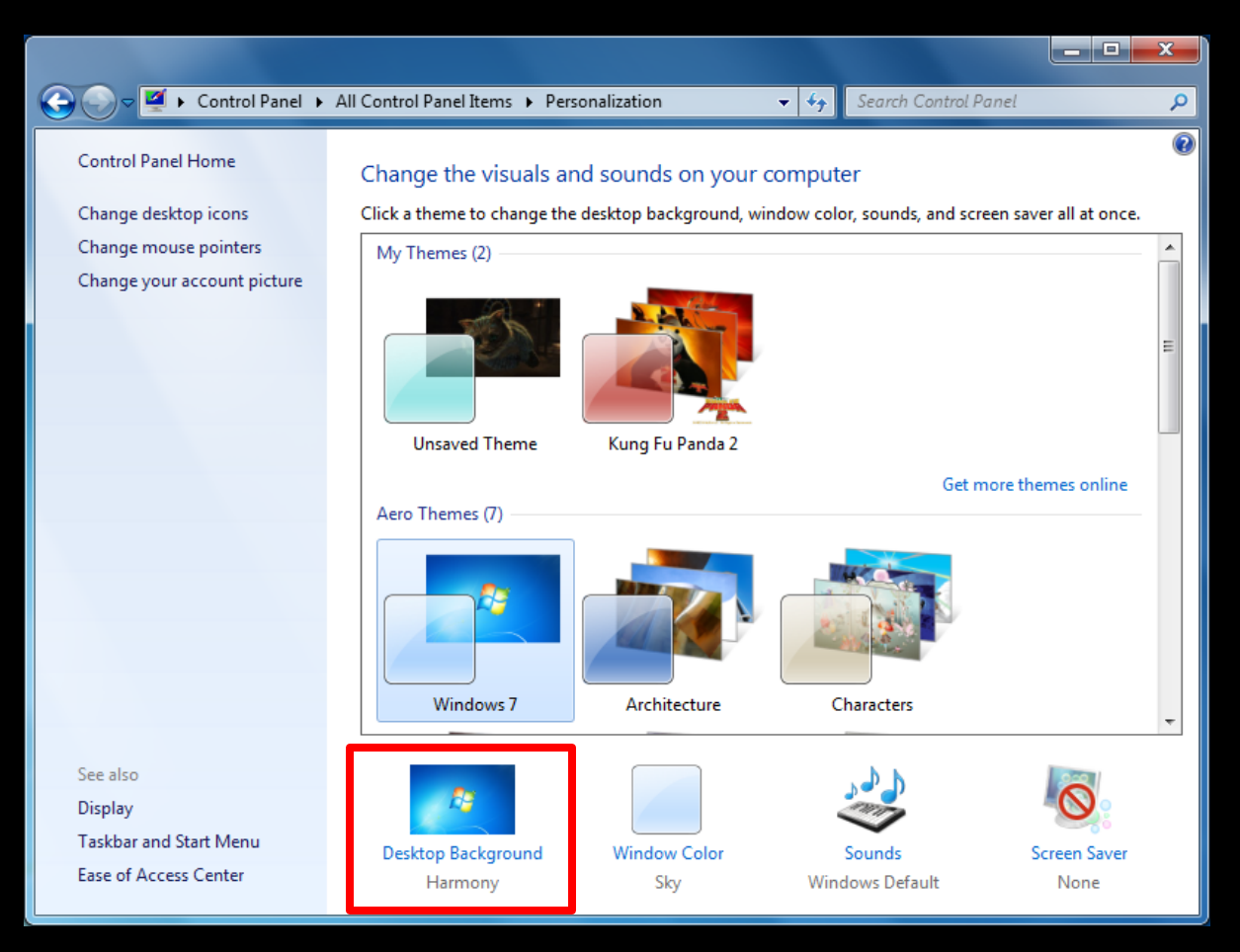

Desktop Background ตั้งค่ารูปภาพที่จะให้ แสดงอยู่ที่ desktop

#### การกำหนดการแสดงผลของ Windows 7

| 🕞 🔵 🗢 🗹 « Personalization 🕨 Desktop Bac                                                                                    | kground 👻 🍫                                                                      | Search Control Panel   | ۶ |
|----------------------------------------------------------------------------------------------------|----------------------------------------------------------------------------------|------------------------|---|
| Choose your desktop back<br>Click a picture to make it your des<br>Picture location: Windows Deskt<br>Select all Clear all | sground<br>ktop background, or select more than one picture to<br>op Backgrounds | o create a slide show. |   |
| Architecture (6)                                                                                                    |                                                                                  |                        | · |
|                                                                                                    |                                                                                  |                        | E |
| Characters (6)                                                                                                    |                                                                                  |                        |   |
|                                                                                                    |                                                                                  |                        | - |
| Picture position:                                                                                                    | Change picture every:                                                            |                        |   |
| Fill                                                                                                    | 30 minutes Shuffle                                                               | w to save power        |   |
|                                                                                                    | Save                                                                             | changes Cancel         |   |

Desktop Background Picture location เลือกตำแหน่งของ รูปภาพที่ต้องการ

#### การกำหนดการแสดงผลของ Windows 7

| 🚱 🕞 💌 🕊 Personalization 🔸 Desktop Bac                                                                                                    | ckground 👻 😽                                                                                  | Search Control Panel   |
|----------------------------------------------------------------------------------------------------|-----------------------------------------------------------------------------------------------|------------------------|
| Choose your desktop bac<br>Click a picture to make it your des<br>Picture location: Windows Desk<br>Select all Clear all                                                                                                    | kground<br>sktop background, or select more than one picture to<br>top Backgrounds Top Browse | o create a slide show. |
| <ul> <li>Architecture (6)</li> <li>Image: Second second s</li></ul> |                                                                                               |                        |
| Characters (6)                                                                                                    | Change picture every:                                                                         |                        |
| Fill                                                                                                    | 30 minutes Shuffle                                                                            | w to save power        |
|                                                                                                    | Save                                                                                          | changes Cancel         |

Desktop Background Picture location เลือกตำแหน่งของ รูปภาพที่ต้องการ click ที่ Browse

#### การกำหนดการแสดงผลของ Windows 7

|                                                                                                    |                                                                                          |                             | X |
|----------------------------------------------------------------------------------------------------|------------------------------------------------------------------------------------------|-----------------------------|---|
| 🚱 🗢 💆 « Personalization 🕨 Desktop Bac                                                                                       | kground 👻                                                                                | Search Control Panel        |   |
| Choose your desktop back<br>Click a picture to make it your desl<br>Picture location: Windows Deskt<br>Select all Clear all | cground<br>ktop background, or select more than one pictr<br>op Backgrounds    Browse    | ure to create a slide show. |   |
| Architecture (6)                                                                                                    |                                                                                          |                             |   |
| Characters (6)                                                                                                    |                                                                                          |                             |   |
| Picture position:                                                                                                    | Change picture every:<br>30 minutes Shuffle<br>When using battery power, pause the slide | show to save power          |   |
|                                                                                                    |                                                                                          | Save changes Cancel         |   |

Desktop Background Preview area เลือกจำนวนรูปภาพ ที่ต้องการให้แสดง

#### การกำหนดการแสดงผลของ Windows 7

| 🕞 🕞 🗢 🛃 « Personalization → Desktop Background 🔹 🍫 Search Control Panel                                                                                                    |  |
|----------------------------------------------------------------------------------------------------|--|
| Choose your desktop background<br>Click a picture to make it your desktop background, or select more than one picture to create a slide show.<br>Picture location: Windows Desktop Backgrounds     Browse   Select all                                                                                                    |  |
| <ul> <li>Architecture (6)</li> <li>Image: Architecture (6)</li> <li>Image: Architecture (6)</li> <li>Image: Architecture (6)</li> <li>Image: Architecture (6)</li> <li>Image: Architecture (6)</li> </ul>                                                                                                    |  |
| Picture position:       Change picture every:         30 minutes       Shuffle         Image: Shuffle       Image: Shuffle         Image: Shuffle       Image: Shuf |  |
| Save changes Cancel                                                                                                    |  |

Desktop Background Picture position เลือกรูปแบบการแสดง รูปภาพ

#### การกำหนดการแสดงผลของ Windows 7

| 🖉 < Personalization 🕨 Desktop Background 🔹 🍕 Search Control Panel                                                                                                    |
|----------------------------------------------------------------------------------------------------|
| Choose your desktop background<br>Click a picture to make it your desktop background, or select more than one picture to create a slide show.<br>Picture location: Windows Desktop Backgrounds  Browse Select all Clear all                                                                                                    |
| Architecture (6)     Architecture (6)     Arch |
| Characters (6)      Picture position:     Change picture every:     30 minutes     Shuffle                                                                                                    |
| When using battery power, pause the slide show to save power           Save changes         Cancel                                                                                                    |

**Desktop Background** Picture position เลือกรูปแบบการแสดง รูปภาพ เช่น Fill Fit Center

#### การกำหนดการแสดงผลของ Windows 7

Save changes

Cancel

| 🕒 💭 🗸 🥙 Personalization 🕨 Desktop Background 💿 🗸 🍫 Search Cont                                                                          | trol Panel |
|----------------------------------------------------------------------------------------------------|------------|
| Choose your desktop background<br>Click a picture to make it your desktop background, or select more than one picture to create a slide | show.      |
| Picture location:       Windows Desktop Backgrounds       Browse         Select all       Clear all                                     |            |
| Architecture (6)                                                                                                    |            |
|                                                                                                    |            |
| - Classe                                                                                                    |            |
| Characters (6)                                                                                                    |            |
| Picture position: Change picture every:                                                                                                 |            |
| 30 minutes       Shuffle         When using battery power, pause the slide show to save power.                                          | er         |
|                                                                                                    |            |
|                                                                                                    |            |

Desktop Background Change picture every กำหนดเวลาการแสดง ของรูปภาพ ในกรณี ที่ตั้งค่า background มากกว่า 1 ภาพ

#### การก้ำหนดการแสดงผลของ Windows 7

| 🕞 🕞 🖉 «     | Personalization      Desktop Bac                                                                                                    | kground                                                                                                    | ✓ ♣ Search Conti             | rol Panel |
|-------------|----------------------------------------------------------------------------------------------------|----------------------------------------------------------------------------------------------------|------------------------------|-----------|
| C<br>C<br>P | Choose your desktop back<br>Click a picture to make it your des<br>Victure location: Windows Deskt<br>Select all Clear all<br>Architecture (6) | sground<br>ktop background, or select more than one p<br>op Backgrounds    Browse                                                                                                    | picture to create a slide    | show.     |
|             |                                                                                                    |                                                                                                    | 1 fz 🚽 🧹                     | · ·       |
| P           | Fill                                                                                                    | 30 minutes       Shuffle         Image with the second second | e<br>slide show to save powe | 2r        |
|             |                                                                                                    |                                                                                                    | Save changes                 | Cancel    |

Desktop Background ตั้งค่าเรียบร้อย Click ที่ปุ่ม Save change

#### การกำหนดการแสดงผลของ Windows 7

| 🚱 🕞 🗢 💆 « Personalization → Desktop Background 🗢 🍫 Search Control Par                                                                                                    | el |
|----------------------------------------------------------------------------------------------------|----|
| Choose your desktop background<br>Click a picture to make it your desktop background, or select more than one picture to create a slide show.<br>Picture location: Windows Desktop Backgrounds    Browse  Select all  Clear all |    |
| <ul> <li>Architecture (6)</li> <li>Architecture (6)</li> <li>Architecture (6)</li> <li>Architecture (6)</li> <li>Architecture (6)</li> </ul>                                                                                    |    |
| Picture position:       Change picture every:         30 minutes       Shuffle         Image: Shuffle       When using battery power, pause the slide show to save power                                                        | Ţ  |
|                                                                                                    |    |

**Desktop Background** ตั้งค่าเรียบร้อย Click ที่ปุ่ม Save change จากนั้นจะกลับเข้าสู่ window ของ personalization

#### การกำหนดการแสดงผลของ Windows 7

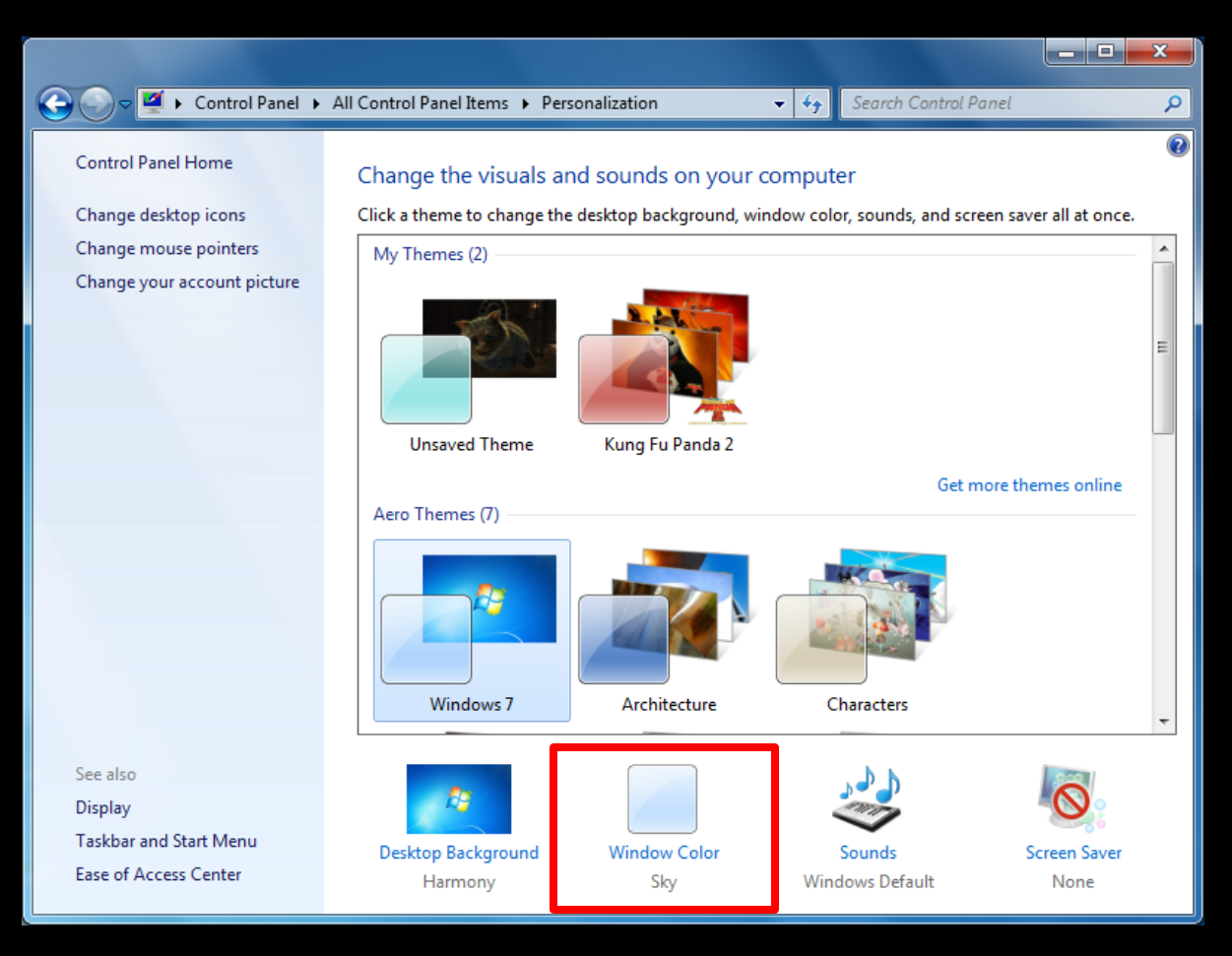

Window Color ตั้งค่ารูปแบบสีของ window

#### การกำหนดการแสดงผลของ Windows 7

: Sky

| Search Control Panel                                             | ٩ | Window Color      |
|------------------------------------------------------------------|---|-------------------|
| Change the color of your window borders, Start menu, and taskbar |   |                   |
|                                                                  |   | Current color     |
|                                                                  |   | เลือกสีที่ต้องการ |
| Current color: Sky                                               |   |                   |
|                                                                  |   |                   |
| Color intensity:                                                 |   |                   |
| Hide color mixer                                                 |   |                   |
| Hue:                                                             |   |                   |
| Saturation:                                                      |   |                   |
| Brightness:                                                      |   |                   |
| Advanced appearance settings                                     |   |                   |
| Save changes Cancel                                              |   |                   |

#### การกำหนดการแสดงผลของ Windows 7

Window Color

Color Mixer

กำหนดมาให้

กำหนดค่าสีที่<u>ต้องการ</u>

นอกเหนือจากที่ระบบ

|                                                       |                          | _ <b>D</b> _ X |
|-------------------------------------------------------|--------------------------|----------------|
| 🔾 🔾 🖉 « Personalization 🕨 Window Color and Appearance | 👻 🍕 Search Control Panel | ز              |
| Change the color of your window borders, Start menu   | , and taskbar            |                |
|                                                       |                          |                |
|                                                       |                          |                |
| Current color: Sky                                    |                          |                |
| Enable transparency                                   |                          |                |
| Color intensity:                                      |                          | _              |
| Hide color mixer                                      |                          |                |
| Hue:                                                  |                          |                |
| Saturation:                                           |                          |                |
| Brightness:                                           |                          |                |
| Advanced appearance settings                          |                          |                |
|                                                       | Save changes Cancel      |                |

#### การกำหนดการแสดงผลของ Windows 7

|                                                       |                          | _ <b>D</b> _ X |
|-------------------------------------------------------|--------------------------|----------------|
| 🕞 🔵 🤜 🕊 Personalization 🕨 Window Color and Appearance | 👻 🍫 Search Control Panel | J              |
| Change the color of your window borders, Start me     | nu, and taskbar          |                |
|                                                       |                          |                |
|                                                       |                          |                |
| Current color: Sky                                    |                          |                |
| Enable transparency                                   |                          |                |
| Color intensity:                                      | -                        |                |
| Hide color mixer                                      |                          |                |
| Advanced appeara                                      | nce settings             | 5              |
| Advanced appearance settings                          |                          |                |
|                                                       | Save changes Cancel      |                |

Window Color เมื่อ click จะมี dialog box ของ Window Color and Appearance ปรากฏขึ้นมาให้ ตั้งค่าได้เพิ่มเติมอีก

#### การกำหนดการแสดงผลของ Windows 7

|                                                                                  | - <b>D</b> X |
|----------------------------------------------------------------------------------|--------------|
| 🕞 🕞 🗢 💆 « Personalization > Window Color and Appearance 🔹 🍫 Search Control Panel | ٩            |
| Change the color of your window borders, Start menu, and taskbar                 |              |
|                                                                                  |              |
|                                                                                  |              |
| Current color: Sky                                                               |              |
| Enable transparency                                                              |              |
| Color intensity:                                                                 |              |
| Hide color mixer                                                                 |              |
| Hue:                                                                             |              |
| Saturation:                                                                      |              |
| Brightness:                                                                      |              |
| Advanced appearance settings                                                     |              |
| Save changes Cancel                                                              |              |

Window Color ตั้งค่าเรียบร้อย Click ที่ปุ่ม Save change จากนั้นจะกลับเข้าสู่ window ของ personalization

#### การกำหนดการแสดงผลของ Windows 7

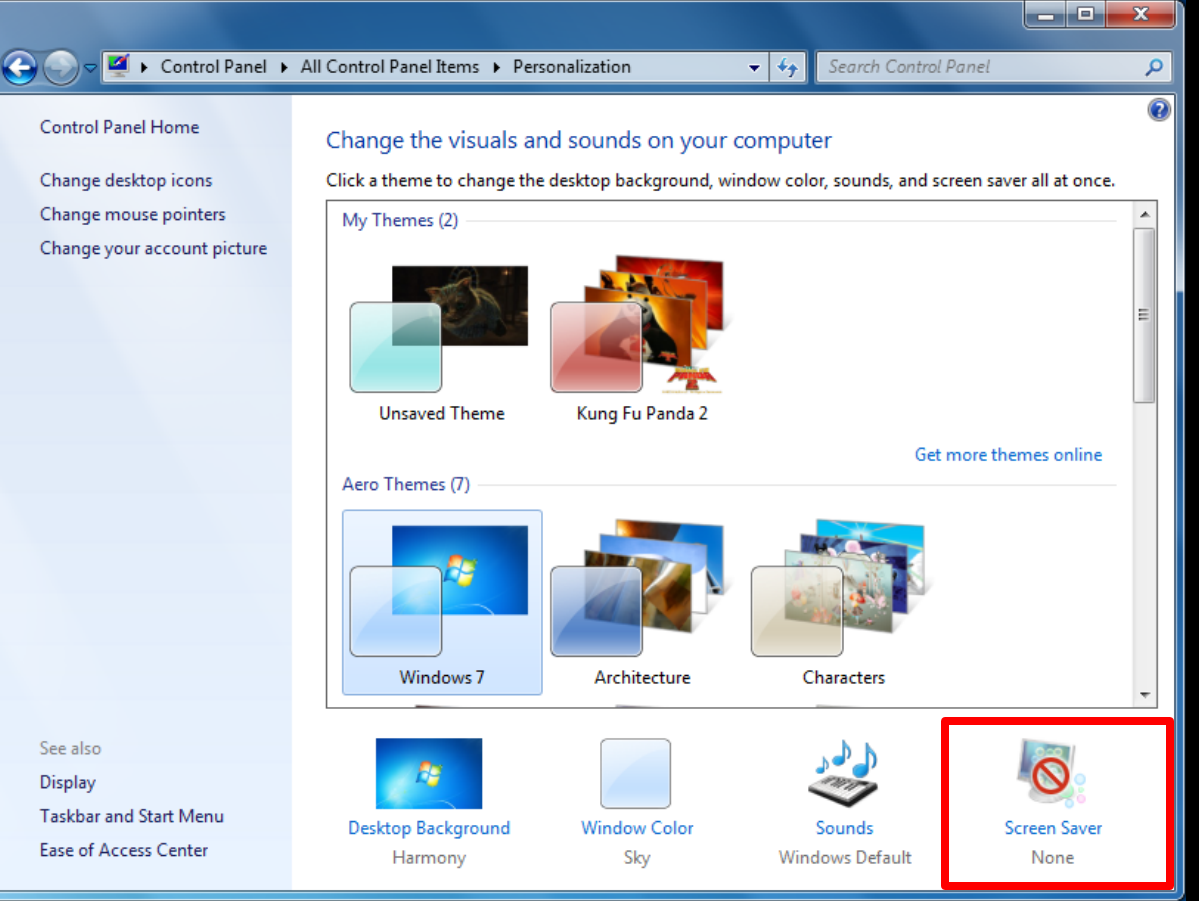

Screen Saver ตั้งค่าเพื่อถนอม และยืดอายุการใช้งาน ของ Monitor

#### การกำหนดการแสดงผลของ Windows 7

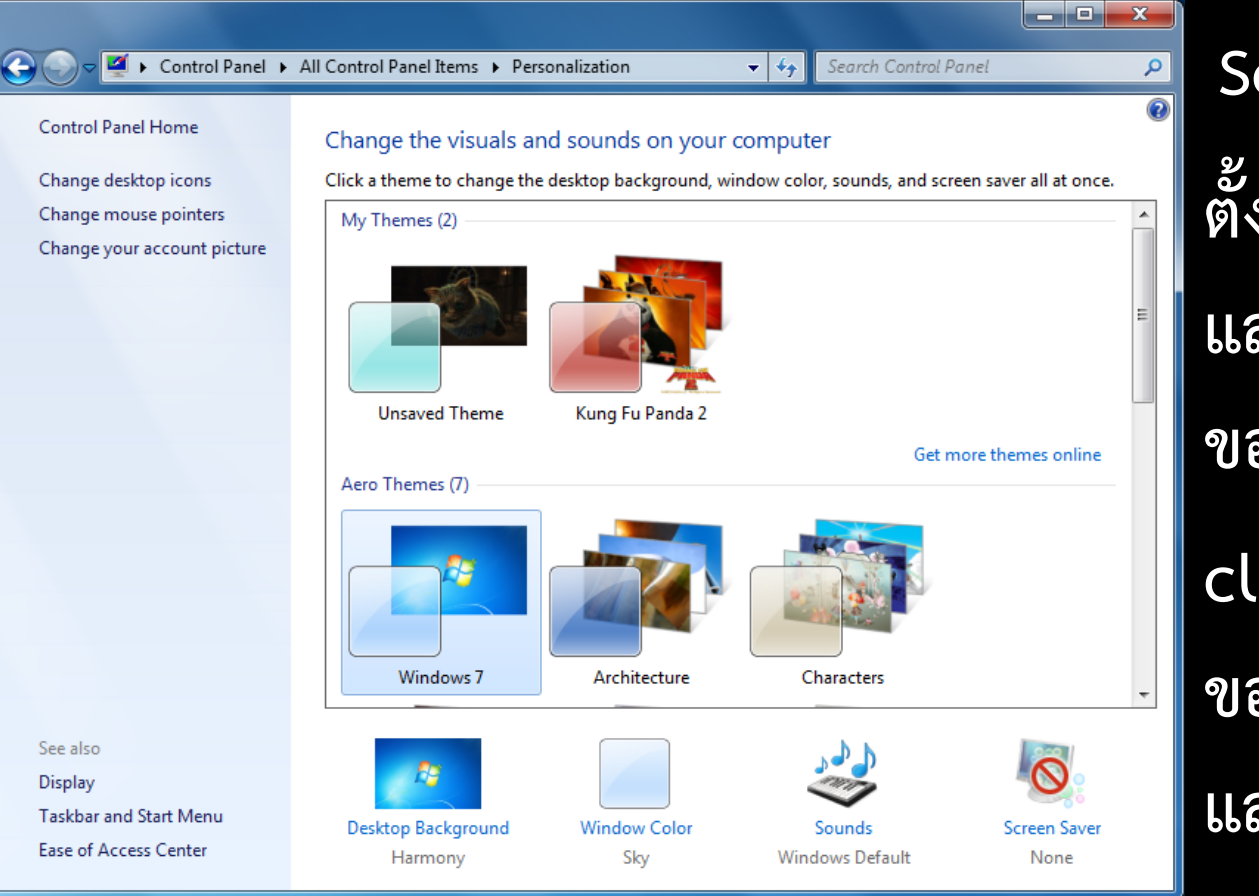

Screen Saver ตั้งค่าเพื่อถนอม และยืดอายุการใช้งาน ของ Monitor click จะมี dialog box ของ screen saver แสดงขึ้นมาก

#### การกำหนดการแสดงผลของ Windows 7

| Screen Saver Settings                        |                                                              | _   |
|----------------------------------------------|--------------------------------------------------------------|-----|
| Screen Saver                                 |                                                              |     |
|                                              |                                                              |     |
|                                              |                                                              |     |
| Screen saver                                 |                                                              |     |
| (None)                                       | Settings Preview                                             |     |
| Wait: 6 🚔 mii                                | nutes 🔲 On resume, display logon screen                      |     |
| Power management                             |                                                              |     |
| Conserve energy or m<br>brightness and other | iaximize performance by adjusting display<br>power settings. |     |
| Change power setting                         | <u>21</u>                                                    |     |
| <u> </u>                                     | OK Cancel Ap                                                 | ply |

Screen Saver

เลือกรูปแบบของที่ต้องการ